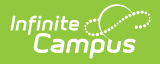

# **Special Education Summary (South Dakota)**

Last Modified on 08/22/2025 10:00 am CDT

#### Summary Overview | State Reporting and Data Entry

Tool Search: Special Education Summary

The Special Education Summary tool allows users to view student Special Ed data without having tool rights access to their Plans/Evaluations. Users can enter some data for State Reporting purposes.

This tool consists of several sections: Summary Overview, State Reporting and Data Entry, and SPED Flags.

See the core <u>SPED State Reporting</u> article for information on necessary tool rights, SPED Flags functionality, and guidance on adding SPED State Reporting or Setting records.

| Special Education Summary 🟠 Student Information > Special Ed > Special Education Summary |            |                    |                       | mmary    |                                    |             |      |
|------------------------------------------------------------------------------------------|------------|--------------------|-----------------------|----------|------------------------------------|-------------|------|
| Kalista M                                                                                | Student #: | Grade:             | DOB:                  |          |                                    | Related Too | ls ^ |
| Summary Overview                                                                         |            |                    |                       |          |                                    |             | î    |
| Plan Information                                                                         |            |                    |                       |          |                                    |             | +    |
| Evaluation Information +                                                                 |            |                    |                       | +        |                                    |             |      |
| State Reporting and Data Entry                                                           |            |                    |                       |          |                                    |             |      |
| Effective Date                                                                           |            | Special Ed Program | n                     |          | Special Ed Category                |             | n I  |
| 04/21/2025                                                                               |            | A: Mild to Moder   | ate Disabilities      |          | 0120: Self-Contained Classroom 0-3 | 9%          |      |
|                                                                                          |            |                    |                       |          |                                    |             |      |
|                                                                                          |            |                    |                       |          |                                    |             |      |
|                                                                                          |            |                    |                       |          |                                    |             |      |
|                                                                                          |            |                    |                       |          |                                    |             |      |
|                                                                                          |            |                    |                       |          |                                    |             |      |
|                                                                                          |            |                    |                       |          |                                    |             |      |
|                                                                                          |            |                    |                       |          |                                    |             |      |
|                                                                                          |            |                    |                       |          |                                    |             |      |
| New                                                                                      |            |                    |                       |          |                                    |             |      |
|                                                                                          |            |                    |                       |          |                                    |             |      |
| SPED Flags                                                                               |            |                    |                       |          |                                    |             |      |
| Start Date ↓                                                                             | End Date   | Fla                | д Туре                |          | User Warning                       | Flag ic     |      |
|                                                                                          |            | No rooo            | rde have been erected |          | ni.                                | 19          |      |
|                                                                                          |            | Special E          | ducation Summa        | ary Tool | /                                  |             |      |

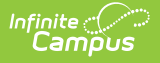

# **Summary Overview**

Plan Information Fields | Evaluation Information Fields

The Summary Overview section provides a read-only view of Special Education data from the student's evaluation(s) and/or plan(s). Users can select which plan or evaluation to view a summary using the **Plan to View** or **Evaluation to View** dropdowns. Click the **Select** button to confirm the selection.

This section is read-only. The information displayed in the Plan and Evaluation Information section is pulled from the student's Plan and Evaluation.

## **Plan Information Fields**

See the <u>South Dakota Individual Education Plan</u> for additional information.

| Plan Information                            |                              | -                             |
|---------------------------------------------|------------------------------|-------------------------------|
| Plan to View                                |                              |                               |
| SD IEP 2024.1 (historical) 01/23/2025 - 1 🔻 | ]                            |                               |
| Meeting Type:                               | Date Dismissed from Service: | Date of Meeting:              |
| Initial Eligibility, IEP, Placement         |                              | 01/22/2025                    |
| Date Services Begin:                        | Annual Review Date:          | 3-Year Eval Date:             |
| 01/23/2025                                  | 12/17/2025                   |                               |
| Primary Disability:                         | Placement Ages 3-5:          | Placement Ages 5-21:          |
| Emotional Disability                        |                              |                               |
| Transportation:                             | Assistive Technology:        | Alternate Assessment:         |
| No                                          | No                           | No                            |
| Transfer of Rights:                         | Graduation Date:             | Special Ed Program:           |
|                                             |                              | Mild to Moderate Disabilities |
| Special Ed Category:                        |                              |                               |
| Resource Room 40-79%                        |                              |                               |
|                                             |                              |                               |
|                                             |                              |                               |
|                                             | Plan Information Read-On     | ly Section                    |

The following table lists all the fields in the Plan Information section and where that field pulls data.

| Field        | Description                                                                                                    | Additional Information                                          |
|--------------|----------------------------------------------------------------------------------------------------|-----------------------------------------------------------------|
| Meeting Type | The type of meeting. Options<br>include:<br>Initial Eligibility, IEP, Placement<br>Annual Review of IEP<br>Three Year Reevaluation<br>Dismissal from Services<br>Parent Request<br>Other<br>This field does not pull in for<br>historical plan types. | Special Ed Documents > IEP > Plan<br>Information > Meeting Type |

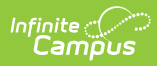

| Field                          | Description                                                                                                    | Additional Information                                                                                                    |  |
|--------------------------------|----------------------------------------------------------------------------------------------------|----------------------------------------------------------------------------------------------------|--|
| Date Dismissed<br>from Service | The day the student was dismissed<br>from services.<br>This field does not pull in for<br>historical plan types.         | Special Ed Documents > IEP > Plan<br>Information > Effective Date                                                                                             |  |
| Date of<br>Meeting             | The day the team met.                                                                                                    | Special Ed Documents > IEP > Plan<br>Information > Date of Meeting                                                                                            |  |
| Date Services<br>Begin         | The day services began.                                                                                                  | Special Ed Documents > IEP > Plan<br>Information > Date Services Begin                                                                                        |  |
| Annual Review<br>Date          | The annual review date. This serves as the end date for services, where applicable.                                      | Special Ed Documents > IEP > Plan<br>Information > Annual Review Date                                                                                         |  |
| 3-Year Eval<br>Date            | The day of the three-year evaluation date.                                                                               | Special Ed Documents > IEP > Plan<br>Information > 3-Year Eval Date                                                                                           |  |
| Primary<br>Disability          | The student's disability.                                                                                                | Special Ed Documents > IEP ><br>Enrollment Information > Primary<br>Disability                                                                                |  |
| Placement<br>Ages 3-5          | The setting of the student's special<br>education services.<br>This field does not pull in for<br>historical plan types. | Special Ed Documents > IEP > Least<br>Restrictive Environment > Placement<br>Ages 3-5                                                                         |  |
| Placement<br>Ages 5-21         | The setting of the student's special<br>education services.<br>This field does not pull in for<br>historical plan types. | Special Ed Documents > IEP > Least<br>Restrictive Environment > Placement<br>Ages 5-21                                                                        |  |
| Transportation                 | Indicates the student receives transportation services.                                                                  | Special Ed Documents > IEP > Special<br>Education Services > Service:<br>Transportation                                                                       |  |
| Assistive<br>Technology        | Indicates the student has assistive technology needs.                                                                    | Special Ed Documents > IEP ><br>Consideration of Special Factors > Does<br>the student require Assistive<br>Technology Devices and Services?                  |  |
| Alternate<br>Assessment        | Indicates the student needs to take<br>an alternate state or district-wide<br>assessment.                                | Special Ed Documents > IEP ><br>State/District-Wide Assessment<br>Accommodations > Student will be<br>taking state and district-wide alternate<br>assessments |  |

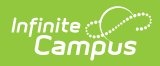

| Field                 | Description                                                                                                    | Additional Information                                                                                                    |
|-----------------------|----------------------------------------------------------------------------------------------------|----------------------------------------------------------------------------------------------------|
| Transfer of<br>Rights | The day the student was informed of<br>their transfer of rights.<br>This field does not pull in for<br>historical plan types.                                                                                                    | Special Ed Documents > IEP with<br>Transition > Transition Course of Study<br>> Student was informed of transfer of<br>rights on |
| Graduation<br>Date    | The day the student is expected to<br>graduate or complete their program.<br>This field does not pull in for<br>historical plan types.                                                                                                    | Special Ed Documents > IEP with<br>Transition > Transition Course of Study<br>> Student is to graduate/complete<br>program       |
| Special Ed<br>Program | <ul> <li>The special education program in which the student is participating.</li> <li>Options include: <ul> <li>A: Mild to Moderate Disabilities</li> <li>B: Severe Disabilities</li> <li>C: Speech Only</li> <li>D: Early Childhood</li> <li>E: Day Program</li> <li>F: Residential Program</li> <li>G: Homebound Program</li> </ul> </li> </ul> | Special Ed Documents > IEP ><br>Enrollment editor > Special Ed Program                                                           |

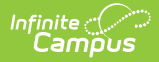

| Field                  | Description                                                                                                    | Additional Information                                                 |
|------------------------|----------------------------------------------------------------------------------------------------|------------------------------------------------------------------------|
| Special Ed<br>Category | <ul> <li>The location where the student receives their education and special education services. Click the expand link to view available options.</li> <li>Click here to expand</li> <li>Ol00: General Class with Modifications 80-100%</li> <li>Ol10: Resource Room 40-79%</li> <li>Ol20: Self-Contained Classroom 0-30%</li> <li>Ol30: Separate Day School</li> <li>Ol40: Residential Facility</li> <li>Ol50: Home/Hospital</li> <li>O310: Regular Early Childhood Program - 10 hrs+/wk &amp; SPED Services in Reg EC program</li> <li>O315: Regular Early Childhood Program - 10 hrs +/week &amp; SPED Services in other location</li> <li>O325: Regular Early Childhood Program - Less than 10 hrs/wk &amp; SPED Services in Reg EC program</li> <li>O335: Special Education Class</li> <li>O345: Separate School</li> <li>O335: Residential Facility</li> <li>O365: Home</li> <li>O330: Regular Early Childhood Program - Less than 10 hrs/wk &amp; SPED Services in other location</li> <li>O375: Services in other location</li> </ul> | Special Ed Documents > IEP ><br>Enrollment editor > Special Ed Setting |

## **Evaluation Information Fields**

See the <u>South Dakota Evaluation</u> article for additional information.

| Evaluation Information              |                                         |                        |  |
|-------------------------------------|-----------------------------------------|------------------------|--|
| Evaluation to View                  |                                         |                        |  |
| SD Evaluation 04/07/2025 (Unlocked) | •                                       |                        |  |
| Evaluation Type:                    | Evaluation Date:                        | Consent Date:          |  |
| Initial                             | 04/07/2025                              | 04/01/2025             |  |
| Primary Disability:                 | Multiple Disability 1:                  | Multiple Disability 2: |  |
| Multiple Disability 3:              | Multiple Disability 4:                  | Multiple Disability 5: |  |
| ASD Severity Level Behavior:        | ASD Severity Level Communication:       |                        |  |
|                                     | Level 2 - Requiring substantial support |                        |  |

Infinite Campus

Evaluation Information Read-Only Section

The following table lists all the fields in the Evaluation Information section and where that field pulls data.

| Field                                                                                                    | Description                                                                                                   | Validation                                                                                                    |
|----------------------------------------------------------------------------------------------------|----------------------------------------------------------------------------------------------------|----------------------------------------------------------------------------------------------------|
| Evaluation Type                                                                                                    | The type of evaluation. Options<br>include:<br>• Initial<br>• Reevaluation                                    | Special Education Documents ><br>Evaluation > Evaluation Information<br>> Evaluation Type                                                                                        |
| Evaluation Date                                                                                                    | The day of the evaluation meeting.                                                                            | Special Education Documents ><br>Evaluation > Evaluation Information<br>> Evaluation Date                                                                                        |
| Consent Date                                                                                                    | The day the school received consent<br>from the student's<br>parent/guardian(s) to evaluate their<br>student. | Special Education Documents ><br>Evaluation > Evaluation Information<br>> Consent Date                                                                                           |
| Primary DisabilityThe student's first disability.Special Edu<br>EvaluationThis field does not pull in for<br>historical plan types.Checklists :under the f |                                                                                                    | Special Education Documents ><br>Evaluation > Disability Category<br>Checklists > The team determined<br>this student meets eligibility criteria<br>under the following category |
| Multiple Disability<br>1                                                                                                    | The student's multiple disability<br>category 1.<br>This field does not pull in for<br>historical plan types. | Special Education Documents ><br>Evaluation > Disability Category<br>Checklists > Category 1                                                                                     |
| Multiple Disability<br>2                                                                                                    | The student's multiple disability<br>category 2.<br>This field does not pull in for<br>historical plan types. | Special Education Documents ><br>Evaluation > Disability Category<br>Checklists > Category 2                                                                                     |

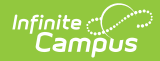

| Field                                  | Description                                                                                                    | Validation                                                                                                    |
|----------------------------------------|----------------------------------------------------------------------------------------------------|----------------------------------------------------------------------------------------------------|
| Multiple Disability<br>3               | The student's multiple disability<br>category 3.<br>This field does not pull in for<br>historical plan types.                                                                                                    | Special Education Documents ><br>Evaluation > Disability Category<br>Checklists > Category 3                                            |
| Multiple Disability<br>4               | The student's multiple disability<br>category 4.Special Education Documer<br>Evaluation > Disability Cate<br>Checklists > Category 4This field does not pull in for<br>historical plan types.Field does not pull in for<br>Disability Cate<br>Checklists > Category 4 |                                                                                                    |
| Multiple Disability<br>5               | The student's multiple disability<br>category 5.<br>This field does not pull in for<br>historical plan types.                                                                                                    | Special Education Documents ><br>Evaluation > Disability Category<br>Checklists > Category 5                                            |
| ASD Severity<br>Level Behavior         | <ul> <li>Options include:</li> <li>Level 3 - Requiring very<br/>substantial support</li> <li>Level 2 - Requiring substantial<br/>support</li> <li>Level 1 - Requiring Support</li> <li>This field does not pull in for<br/>historical plan types.</li> </ul>          | Special Education Documents ><br>Evaluation > Disability Category<br>Checklists > Autism > Restrictive,<br>Repetitive Behavior Severity |
| ASD Severity<br>Level<br>Communication | <ul> <li>Options include:</li> <li>Level 3 - Requiring very<br/>substantial support</li> <li>Level 2 - Requiring substantial<br/>support</li> <li>Level 1 - Requiring Support</li> <li>This field does not pull in for<br/>historical plan types.</li> </ul>          | Special Education Documents ><br>Evaluation > Disability Category<br>Checklists > Autism > Social<br>Communication Severity             |

# **State Reporting and Data Entry**

The State Reporting and Data Entry section allows users to enter reported Special Ed data not stored in a student's document.

Overlapping records are NOT allowed.

**State Editions**: States can request additional fields they want districts to have available for tracking. These could be fields for compliance tracking that are not necessarily reported.

| State Reporting and Data | Entry    |                     |                      |
|--------------------------|----------|---------------------|----------------------|
| Effective Date           | End Date | Special Ed Program  | Special Ed Category  |
| 02/13/2025               |          | Severe Disabilities | Resource Room 40-79% |
| New                      |          |                     |                      |

Infinite Campus

#### Select an existing record or click **New** to open the State Reporting and Data Entry detail screen.

| Effective Date: (Required)           | Special Ed Program:               |     |
|--------------------------------------|-----------------------------------|-----|
| 04/21/2025                           | A: Mild to Moderate Disabilities  | •   |
| Special Ed Category:                 | Primary Disability:               |     |
| 0120: Self-Contained Classroom 0-39% | ▼ 505: Emotional Disability       |     |
| Aultiple Disability 1:               | Multiple Disability 2:            |     |
|                                      | •                                 | •   |
| Multiple Disability 3:               | Multiple Disability 4:            |     |
|                                      | •                                 | •   |
| Multiple Disability 5:               | Exit Code:                        |     |
|                                      |                                   |     |
| End Date:                            | ASD Severity Communication Level: |     |
| month/day/year                       |                                   | · • |
| ASD Severity Behaviors Level:        |                                   |     |
|                                      | •                                 |     |

The following table lists all the fields in the State Reporting and Data Entry section.

| Field          | Description                            | Additional Information                                                                        |
|----------------|----------------------------------------|-----------------------------------------------------------------------------------------------|
| Effective Date | The first day of the student's special | Database Location: SpecialEDState.effectiveDate                                               |
|                | education<br>participation.            | Ad hoc Inquiries (Filter Designer > Student > Special Ed State): specialEDState.effectiveDate |

| Field                    | Description                                                                           | Additional Information                                                                                                    |
|--------------------------|---------------------------------------------------------------------------------------|----------------------------------------------------------------------------------------------------|
| SPED Program             | The special education<br>program in which the<br>student is<br>participating.         | Database Location:SpecialEDState.specialEdStatusAd hoc Inquiries (Filter Designer > Student ><br>Special Ed State):SpecialEDState.specialEdStatus            |
| Special Ed<br>Category   | The setting of the student's special education services.                              | Database<br>Location: SpecialEDState.specialEdSetting<br>Ad hoc Inquiries (Filter Designer > Student ><br>Special Ed State): specialEDState.specialEdSetting |
| Primary<br>Disability    | The student's<br>disability.                                                          | Database Location:SpecialEDState.disability1Ad hoc Inquiries (Filter Designer > Student >Special Ed State):specialEDState.disability1                        |
| Multiple<br>Disability 1 | The student's second disability.                                                      | Database Location:SpecialEDState.disability2Ad hoc Inquiries (Filter Designer > Student >Special Ed State):specialEDState.disability2                        |
| Multiple<br>Disability 2 | The student's third disability.                                                       | Database Location:SpecialEDState.disability3Ad hoc Inquiries (Filter Designer > Student >Special Ed State):SpecialEDState.disability3                        |
| Multiple<br>Disability 3 | The student's fourth disability.                                                      | Database Location:SpecialEDState.disability4Ad hoc Inquiries(Filter Designer > Student >Special Ed State):SpecialEDState.disability4                         |
| Multiple<br>Disability 4 | The student's fifth<br>disability.                                                    | Database Location:SpecialEDState.disability5Ad hoc Inquiries (Filter Designer > Student >Special Ed State):SpecialEDState.disability5                        |
| Multiple<br>Disability 5 | The student's sixthdisability.                                                        | Database Location:SpecialEDState.disability6Ad hoc Inquiries (Filter Designer > Student >Special Ed State):SpecialEDState.disability6                        |
| Exit Code                | The reason the<br>student's participation<br>in a special education<br>program ended. | Database Location:SpecialEDState.spedExitReasonAd hoc Inquiries (Filter Designer > Student >Special Ed State):specialEDState.spedExitReason                  |
| End Date                 | The last day of the<br>student's special<br>education<br>participation.               | Database Location:SpecialEDState.endDateAd hoc Inquiries (Filter Designer > Student >Special Ed State):specialEDState.endDate                                |

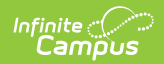

| Field                                  | Description                                                                                                    | Additional Information                                                                                                    |
|----------------------------------------|----------------------------------------------------------------------------------------------------|----------------------------------------------------------------------------------------------------|
| ASD Severity<br>Behaviors<br>Level     | <ul> <li>Options include:</li> <li>1: Requiring<br/>support</li> <li>2: Requiring<br/>substantial<br/>support</li> <li>3: Requiring very<br/>substantial<br/>support</li> </ul> | Database<br>Location: SpecialEDState.asdSeverityBehaviors<br>Ad hoc Inquiries: (Filter Designer > Student ><br>Special Ed State):<br>specialEDState.asdSeverityBehaviors         |
| ASD Severity<br>Communication<br>Level | <ul> <li>Options include:</li> <li>1: Requiring<br/>support</li> <li>2: Requiring<br/>substantial<br/>support</li> <li>3: Requiring very<br/>substantial<br/>support</li> </ul> | Database<br>Location: SpecialEDState.asdSeverityCommunication<br>Ad hoc Inquiries: (Filter Designer > Student ><br>Special Ed State):<br>specialEDState.asdSeverityCommunication |

#### **Service Information**

| Physical Therapy Hours:                             | Recreational Therapy Hours:   |
|-----------------------------------------------------|-------------------------------|
| •                                                   |                               |
| Audiological Services Hours:                        | Occupational Therapy Hours:   |
| <b>▲</b>                                            |                               |
| Speech/Language Therapy Hours:                      | School Health Services Hours: |
| A V                                                 | <b>\$</b>                     |
| Psychological Therapy Hours:                        | Orientation Mobility Hours:   |
| A V                                                 | <b>A</b>                      |
| Counseling Services Hours:                          | Social Work Service Hours:    |
| <b></b>                                             |                               |
| Other Service Hours:                                | Alternate Assessment:         |
|                                                     |                               |
| Assistive Technology:                               | Transportation:               |
| ê                                                   | <b>v</b>                      |
|                                                     |                               |
| Modified By: Administrator, System 04/25/2025 10:00 | AM                            |
|                                                     |                               |

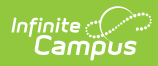

| Field                   | Description                                                                                                    | Additional Information                                                                                                    |
|-------------------------|----------------------------------------------------------------------------------------------------|----------------------------------------------------------------------------------------------------|
| Service Hours           | The number of hours<br>the student receives<br>the following types of<br>services:<br>• Physical Therapy<br>• Recreational<br>Therapy<br>• Audiological<br>Services<br>• Occupational<br>Therapy<br>• Speech/Language<br>Therapy<br>• School Health<br>Services<br>• Psychological<br>Therapy<br>• Orientation<br>Mobility<br>• Counseling<br>Services<br>• Social Work<br>Service<br>• Other Service | Database Location(s):SpecialEDState.physicalHoursSpecialEDState.recreationalHoursSpecialEDState.audiologicalHoursSpecialEDState.occupationalHoursSpecialEDState.speechHoursSpecialEDState.healthHoursSpecialEDState.psychologicalHoursSpecialEDState.orientationHoursSpecialEDState.counselingHoursSpecialEDState.otherHoursSpecialEDState.otherHoursSpecialEDState.otherHoursSpecialEDState.otherHoursSpecialEDState.otherHoursSpecialEDState.otherHoursSpecialEDState.recreationalHoursspecialEDState.audiologicalHoursspecialEDState.occupationalHoursspecialEDState.occupationalHoursspecialEDState.occupationalHoursspecialEDState.occupationalHoursspecialEDState.orientationHoursspecialEDState.orientationHoursspecialEDState.orientelingHoursspecialEDState.orientelingHoursspecialEDState.orientHoursspecialEDState.orientHoursspecialEDState.orientHours |
| Alternate<br>Assessment | Indicates the student<br>needs to take an<br>alternate state or<br>district-wide<br>assessment.                                                                                                    | Database<br>Location: SpecialEDState.alternateAssessment<br>Ad hoc Inquiries (Filter Designer > Student ><br>Special Ed<br>State): specialEDState.alternateAssessment                                                                                                    |
| Assistive<br>Technology | Indicates the student<br>has assistive<br>technology needs.                                                                                                    | Database Location: SpecialEDState.assistTech<br>Ad hoc Inquiries (Filter Designer > Student ><br>Special Ed State): specialEDState.assistTech                                                                                                    |
| Transportation          | Indicates the student<br>receives<br>transportation<br>services.                                                                                                    | Database Location:SpecialEDState.transportationAd hoc Inquiries (Filter Designer > Student >Special Ed State):specialEDState.transportation                                                                                                    |